User Guide Re-CAPTCHA

**/**ARVAL

## **Enable the captcha**

1) Go to Manage Content -> Webform

| Manage Content | Add Bra |
|----------------|---------|
| Content        |         |
| Layers         |         |
| Offers         |         |
| Offers Reviews |         |
| Media          |         |
| Webforms       |         |

2) Select the weborm that you want to add the ReCAPTCHA and click on "Captcha"

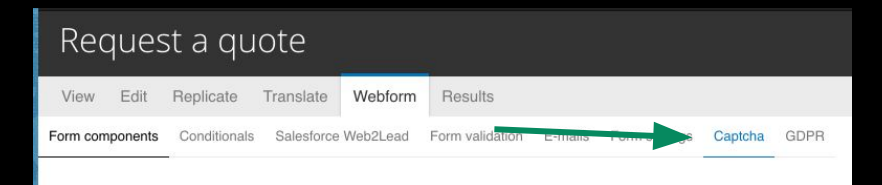

3) Check "Display the reCaptcha on webform" and SAVE.

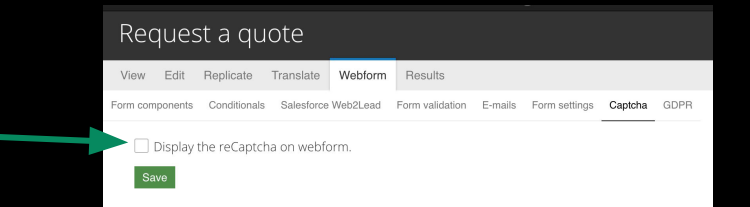

## **Enable the captcha**

4) Then, LOG OUT and go on the front office, to the webform to check if the captcha is well available

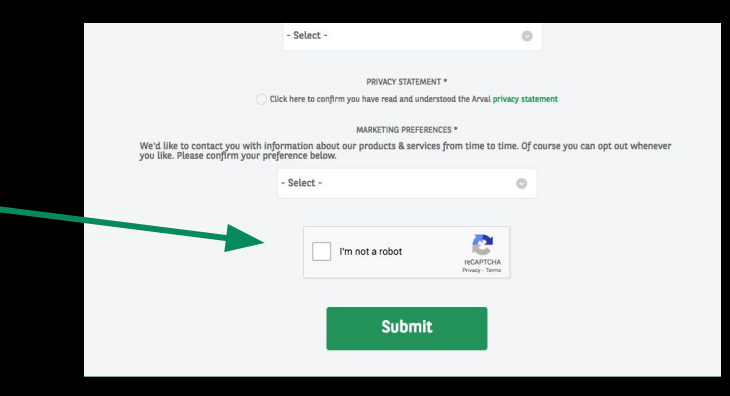